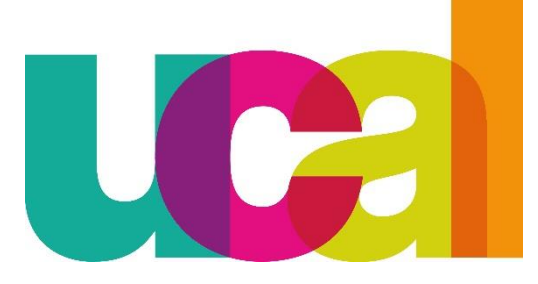

# manual de solicitudes en línea RETIRO DE CURSO

universidad de ciencias y artes de américa latina- UCAL

### A tener en cuenta:

- Los alumnos que, por cualquier motivo, decidan retirarse podrán hacerlo de forma regular hasta la semana 5º (quinta) del semestre académico sin costo y de manera extemporánea hasta la semana 12º (decimo segunda) del semestre académico previo pago correspondiente según tarifario académico.
- El retiro de un curso no conlleva a la exoneración o reducción de los compromisos de pago asumidos al momento de la matricula.
- Solo es posible retirarse de un máximo de dos cursos por semestre.
- Ningún alumno podrá retirarse de curso más de dos (02) veces en forma consecutiva, ni más de cuatro (04) veces en forma alterna a lo largo de su permanencia en la universidad.

Reglamento de Estudios Art.25.

## Retiro de curso EN LINEA: pasos a seguir

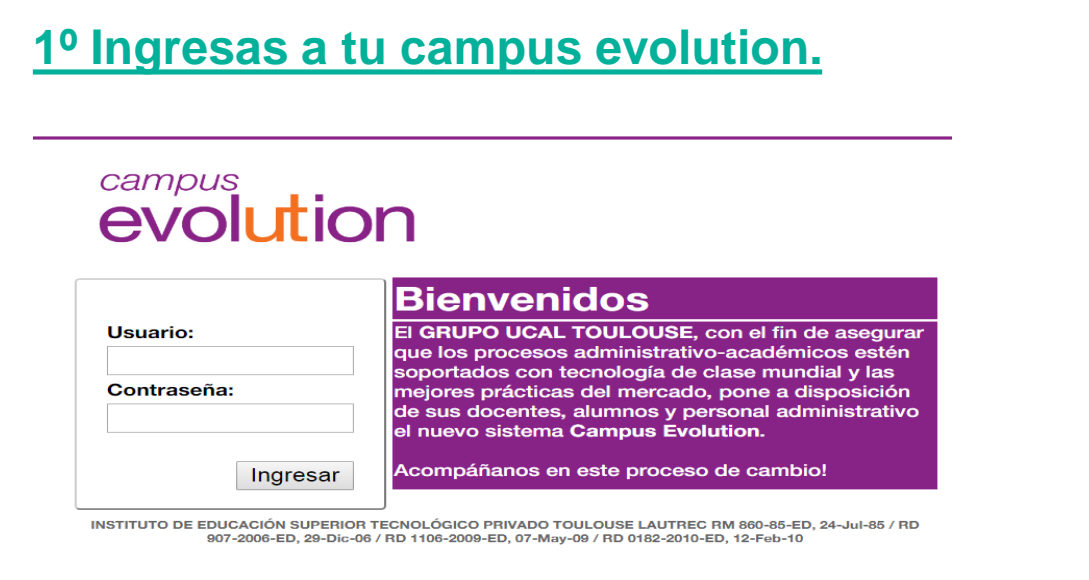

## <u>3°Ingresar a Trámites Retiro</u> <u>de curso:</u>

| Favoritos Menú Principal > Autoservicio                                  |  |  |  |  |  |
|--------------------------------------------------------------------------|--|--|--|--|--|
| Menú Principal > <u>Autoservicio</u> >          Trámites                 |  |  |  |  |  |
| Rectif. de Nota Alumnos (Alu.)<br>Rectif. de Nota Alumnos (Alumnos)      |  |  |  |  |  |
| Trámite de Retiro de Curso<br>Trámite de Retiro de Curso                 |  |  |  |  |  |
| Trámite Dupli. Carné Instit.<br>Trámite Duplicado de Carné Institucional |  |  |  |  |  |
|                                                                          |  |  |  |  |  |

## 2°Ingresar a menú Autoservicio:

# evolution

Favoritos

Menú Principal

| Menú               | 0         | 0 - |
|--------------------|-----------|-----|
| Buscar:            |           |     |
|                    | $\otimes$ |     |
| Autoservicio       |           |     |
| Definición de SACR |           |     |

## <u>4°Hacer clic en Añadir un valor y</u> <u>luego clic en el botón Añadir :</u>

Favoritos Menú Principal > Autoservicio > Trámites > Trámite de Retiro de Curso

#### Trámite Retiro de Curso

Introduzca los datos que tenga y pulse Buscar. Deje los campos en blanco p/obtener todos los valores

| Buscar un Valor <u>A</u> ñadir un Valor |  |  |  |  |  |
|-----------------------------------------|--|--|--|--|--|
| T Criterios de Búsqueda                 |  |  |  |  |  |
| Buscar por: ID Solicitud   Comienza por |  |  |  |  |  |
| Buscar Búsqueda Avanzada                |  |  |  |  |  |

<u>5° Seleccionas los buscadores</u> <u>y consignas los datos</u>

# solicitados:

Favoritos

Menú Principal >

Trámite de Retiro de Curso **ID Solicitud** Fecha Creación: NEXT Estado: Nuevo 16/04/2020 **ID Alumno** \*Institución UCAL UCAL Académica \*Grado PRGU Pregrado Académico \*Programa PRGAA Arguitectura Académico 2201 🔍 \*Ciclo Lectivo Ciclo 2020 - 1 1824 \*Nº Clase Ambientación y color 2013014689 Vega Reves, Ana Cecilia Docente Comentarios 1 colocar el motivo del retiro del curso Consecuencias académicas al retirarte de un curso: Sólo puedes retirarte UNA VEZ DE UN CURSO. - NO ALTERA EL VALOR DE LAS CUOTAS, seguirán siendo las mismas hasta fin de ciclo.

Autoservicio > Trámites > Trámite de Retiro de Curso

- El próximo ciclo deberás matricularte obligatoriamente en este curso.
- Sólo puedes matricularte hasta en dos ciclos consecutivos.
- La apertura de cursos en el ciclo de verano depende de la cantidad de alumnos inscritos.
- Culminarás tu carrera en mayor tiempo.

🔲 He leído y acepto las consecuencias académicas que generan al realizar un retiro de curso

3 Enviar p/Aprobación

- \*Institución Académica: Seleccionar UCAL.
- \*Grado Académico: Seleccionar PRGU.
- \*Programa Académico: Seleccionar la carrera a la cual perteneces.
- \*Ciclo Lectivo: Seleccionar el ciclo en el cual te encuentras matriculado.
- \*N.º clase: Seleccionar el curso del cual deseas retirarte.
- \*Docente: Seleccionar al Docente que dicta el curso seleccionado.

### **IMPORTANTE:**

- COMENTARIO: En el comentario debes colocar el motivo del retiro del curso, de lo contrario tu solicitud será rechazada.
- 2. Finalmente aceptar las consecuencias académicas.
- 3. Hacer clic en el botón Enviar Aprobación.

## 6° Luego de hacer clic en enviar tu solicitud será derivada al área de Registros académicos:

| Aprobación de                                                                                                   | Retiro de (                                                                                 | Curso                                                                                                    |                                                                                                    |                                                 |                        |          |    |                              |
|----------------------------------------------------------------------------------------------------|---------------------------------------------------------------------------------------------|----------------------------------------------------------------------------------------------------|----------------------------------------------------------------------------------------------------|-------------------------------------------------|------------------------|----------|----|------------------------------|
| ID Solicitud                                                                                                    | 00000000                                                                                    | 000018124                                                                                                    | Fecha Creación:                                                                                     | 29/04/2020                                      | Estado:                | Aprobado |    |                              |
| ID Alumno                                                                                                    |                                                                                             |                                                                                                    |                                                                                                    |                                                 |                        |          |    |                              |
| Institución<br>Académica                                                                                        | UCAL                                                                                        | UCAL                                                                                                    |                                                                                                    |                                                 |                        |          |    |                              |
| Grado<br>Académico                                                                                              | PRGU                                                                                        | Pregrado                                                                                                    |                                                                                                    |                                                 |                        |          |    |                              |
| Programa<br>Académico                                                                                           | PRGDD                                                                                       | Diseño Gráfic                                                                                                    | o Publicitario                                                                                      |                                                 |                        |          |    | Alcanco                      |
| Ciclo Lectivo                                                                                                   | 2201                                                                                        | Ciclo 2020 - 1                                                                                                    | L                                                                                                   |                                                 |                        |          |    | Alcalice.                    |
| Nº Clase                                                                                                    | 2071                                                                                        | 18 Inglés 2                                                                                                    |                                                                                                    |                                                 |                        |          |    | 1 El plazo máximo para       |
| Docente                                                                                                    | 00000061                                                                                    | .96 Buleje                                                                                                    | Cacñahuaray,Julio                                                                                   |                                                 |                        |          |    | etender tu celicitud ec de 2 |
| Comentarios                                                                                                    |                                                                                             |                                                                                                    |                                                                                                    |                                                 |                        |          | :0 | días hábiles.                |
| Nro. de boleta                                                                                                  | 3                                                                                           |                                                                                                    | Ver I                                                                                               | Ejemplo                                         |                        |          |    |                              |
| Motivo                                                                                                    | Notas                                                                                       |                                                                                                    |                                                                                                    |                                                 |                        |          |    | 2                            |
| Consecuencias                                                                                                   | académicas                                                                                  | al retirarte de u                                                                                                 | in curso:                                                                                           |                                                 |                        |          |    | En esta ruta puedes          |
| - Solo puedes n<br>- NO ALTERA El<br>- El próximo cic<br>- Sólo puedes n<br>- La apertura de<br>- Culminarás tu | etirarte UNA<br>L VALOR DE<br>lo deberás r<br>natricularte l<br>cursos en e<br>carrera en r | A VEZ DE UN CON<br>E LAS CUOTAS, s<br>matricularte obli<br>hasta en dos cic<br>el ciclo de veran<br>nayor tiempo. | eso.<br>seguirán siendo las m<br>gatoriamente en este<br>los consecutivos.<br>o depende de la canti | ismas hasta fin d<br>curso.<br>dad de alumnos i | le ciclo.<br>nscritos. |          |    | aprobada o rechazada.        |
| 🔲 He leído y                                                                                                    | acepto las c                                                                                | onsecuencias ac                                                                                                   | adémicas que generar                                                                                | al realizar un re                               | tiro de curso          |          |    |                              |
| Comentario                                                                                                    | :                                                                                           |                                                                                                    |                                                                                                    |                                                 |                        |          | // |                              |
| - A                                                                                                    | Aprobar                                                                                     |                                                                                                    | Rechazar                                                                                            | Dev                                             | olver                  |          |    |                              |
| Estado Ap                                                                                                    | robación<br>robacior<br>Tra<br>Aproba<br>Aproba                                             | nes<br>ámite de re<br>ciones<br>bado<br>assaly Ccoyllo Ri                                                         | etiro de curso:/                                                                                    | probado<br>bado<br>raly. Nicol Álvare:          | <u>Limaylla</u>        |          |    |                              |

## 7° ¿Cómo verifico que mi retiro de curso se halla realizado correctamente?

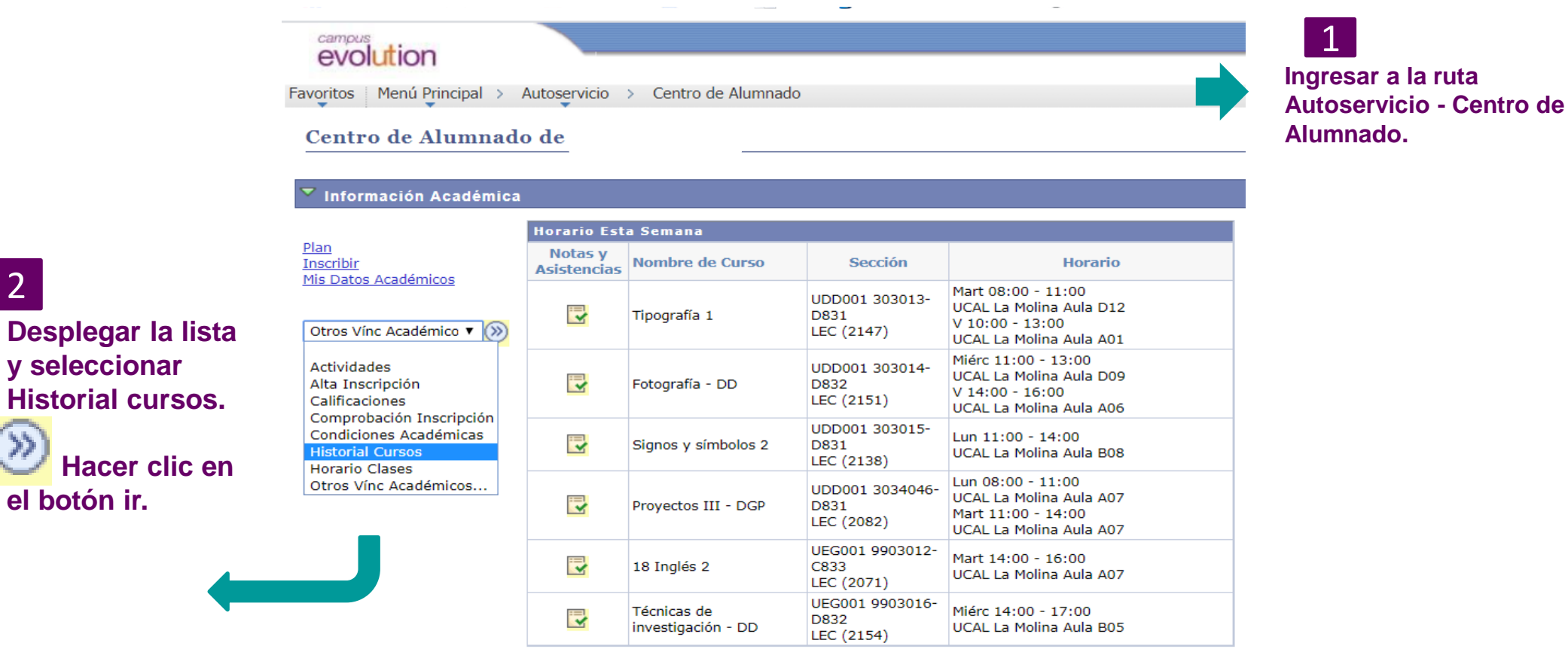

#### Finalmente visualizaras la pagina Historial ce cursos, puedes buscar el curso retirado por orden alfabético o ciclo y este tendrá la calificación RET

#### Mi Historial de Cursos

2

el botón ir.

| Opción Visualización<br>Ocultar Cursos de Mi Planif<br>Mostrar Cursos de Mi Planif | Ordenar Por<br>Después, Por | ▼<br>▼  |  |  |
|------------------------------------------------------------------------------------|-----------------------------|---------|--|--|
| 0                                                                                  |                             | ordenar |  |  |

|                | <b>⊘</b> Realizado                    | <del>( T</del> ransferido | 🔶 En Curso           |          |                |
|----------------|---------------------------------------|---------------------------|----------------------|----------|----------------|
| Curso          | Descripción                           | Ciclo                     | Calificación Oficial | Unidades | Estado         |
| UDD001 303015  | <u>Signos y símbolos 2</u>            | Ciclo 2020 - 1            |                      | 3,00     | <b></b>        |
| UEG001 9903016 | <u>Técnicas de investigación - DD</u> | Ciclo 2020 - 1            |                      | 3,00     | <b></b>        |
| UDD001 303013  | <u>Tipografía 1</u>                   | Ciclo 2020 - 1            |                      | 4,00     | <b></b>        |
| UDD001 3034046 | Proyectos III - DGP                   | Ciclo 2020 - 1            | 3                    | 4,00     | <b></b>        |
| UDD001 303014  | Fotografía - DD                       | Ciclo 2020 - 1            |                      | 4,00     | <b></b>        |
| UEG001 9903012 | <u>18 Inglés 2</u>                    | Ciclo 2020 - 1            | RET                  | 2,00     | ${ \  \  \  }$ |
|                |                                       |                           |                      |          | ~              |

manual de solicitud en línea RETIRO DE CURSO